# **USER MANNUAL**

# For the Preparation of PROPOSAL for REVISION OF PENSION OF PRE 2016 PENSIONERS/FAMILY PENSIONERS.

1. The PSWAN users type **10.65.55.227/pyebills** and Other users type **59.92.235.3:8080/pyebills** in the address bar of the browser. The following screen will be displayed. Enter Login Credentials.

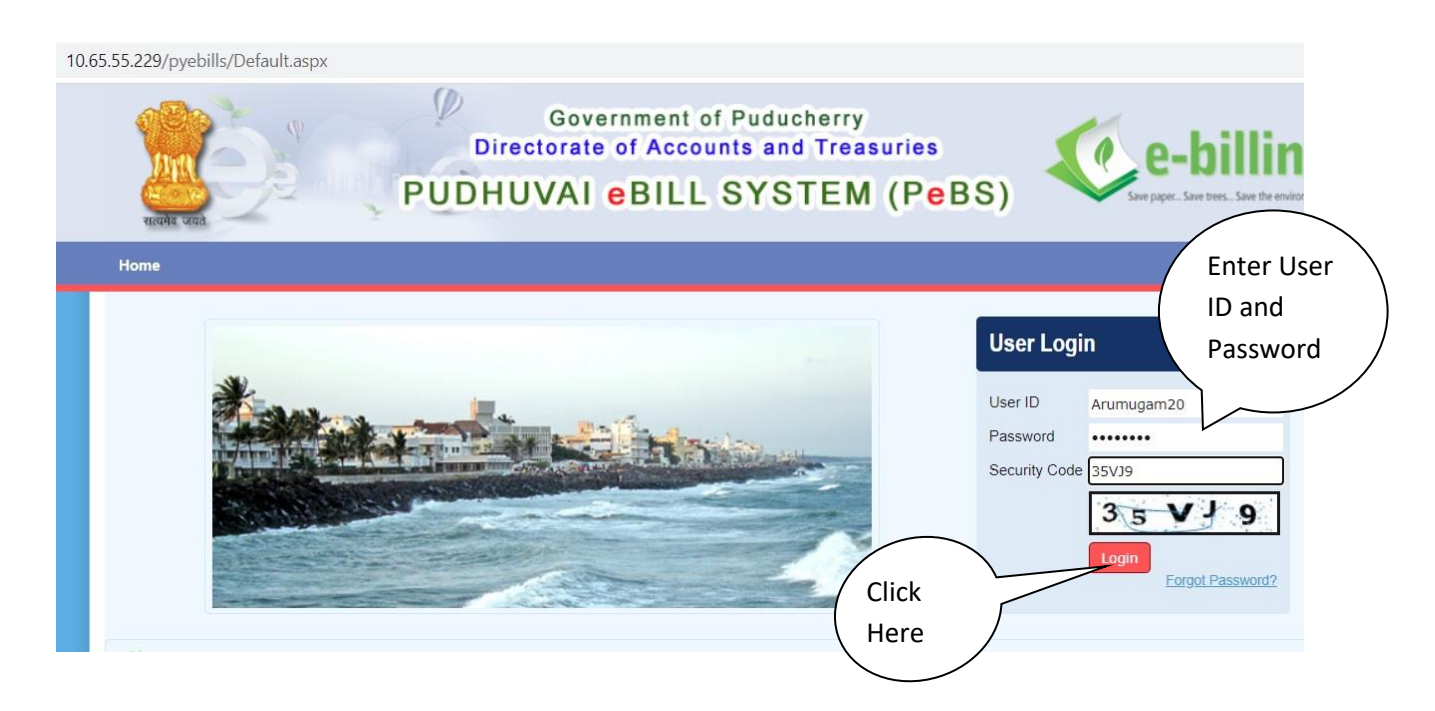

2. SELECT <eBill Entry> from the **PeBS** Application

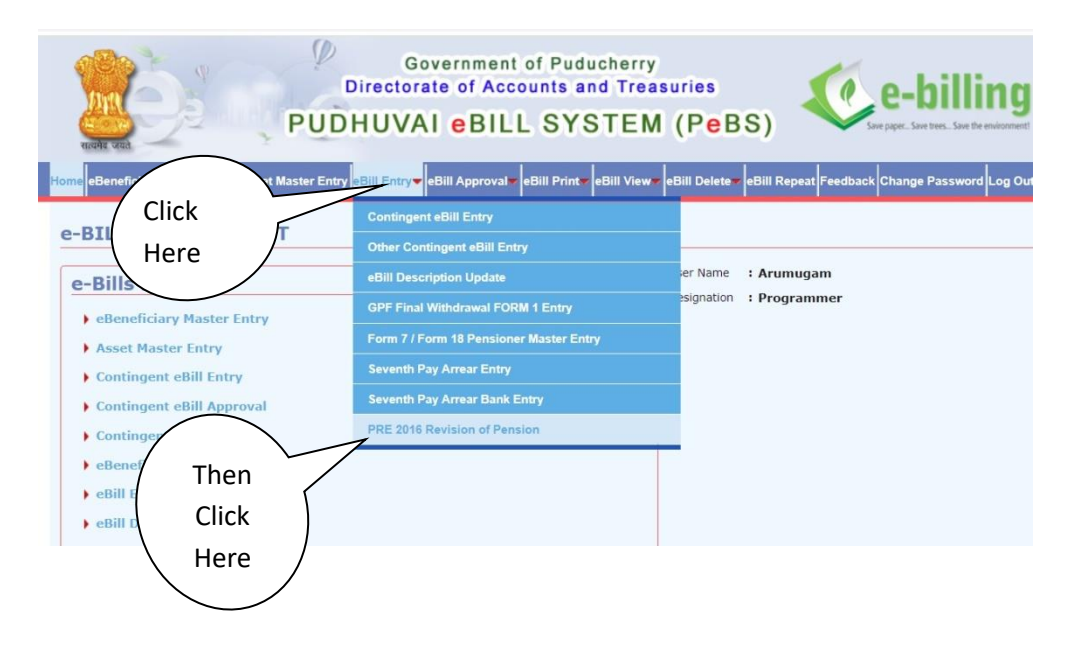

3. After Clicking <Pre 2016 Revision of Pension>, the following screen will be displayed. Enter PPO No. in the prescribed column. Then, fill all the required information in the relevant places. If filled, kindly click the <Save> button.

|                                                                                                    |                                                                                             |                                                      |                                                  |                 |                    |                | * Ma        |
|----------------------------------------------------------------------------------------------------|---------------------------------------------------------------------------------------------|------------------------------------------------------|--------------------------------------------------|-----------------|--------------------|----------------|-------------|
| PRE 2016 Revisio                                                                                                    | n of Pensio                                                                                 | in E                                                 |                                                  | 0.              |                    |                | . Ma        |
| PPO No. *                                                                                                    | 10398                                                                                       |                                                      | $\sim$                                           |                 |                    |                |             |
| Name of Pensioner *                                                                                                    | SRINIVASAN.S                                                                                |                                                      | Date of Birth *                                  | 15/06/1938      | Date of Retirement | nt * 30/06/1   | 996         |
| Name of Family Pensioner *                                                                                                    | THIRUBURASUN                                                                                | IDARI.S                                              | DOB of Family P                                  | Pensioner       | 01/04/1943         |                |             |
| Class of Pension *                                                                                                    | Service Pension                                                                             |                                                      | Pension Disburs                                  | ing Authority * | 02                 |                |             |
| Adhaar No.                                                                                                    |                                                                                             |                                                      | PAN No.                                          |                 |                    |                |             |
| Cellphone No.                                                                                                    | 0                                                                                           |                                                      | e-mail id                                        |                 |                    |                |             |
| Basic Pension *                                                                                                    | 3147                                                                                        |                                                      |                                                  |                 |                    |                |             |
| Family Pension(Enhanced Rate)                                                                                                    |                                                                                             |                                                      | From                                             |                 | Та То              |                | <b>T</b>    |
| (50% of last Pay drawn)                                                                                                    |                                                                                             |                                                      |                                                  |                 |                    | -              |             |
| Family Pension(Normal)<br>(30% of last Pay drawn)                                                                                                    |                                                                                             |                                                      | From                                             | -               |                    |                |             |
| Applicable Pay Commission *                                                                                                    | 5                                                                                           | (eg.4,5,6)                                           |                                                  |                 |                    |                |             |
| Pay Scale *                                                                                                    | 5000-150-8000                                                                               | ~                                                    |                                                  |                 |                    |                |             |
| Pay/Notional Pay *                                                                                                    | 6350                                                                                        |                                                      |                                                  |                 |                    |                |             |
| NPA                                                                                                    |                                                                                             |                                                      |                                                  |                 |                    |                |             |
| Other Pay if any                                                                                                    |                                                                                             |                                                      |                                                  |                 |                    |                |             |
| Day Shad                                                                                                    |                                                                                             |                                                      |                                                  |                 |                    |                |             |
| Table *                                                                                                    |                                                                                             | evel *                                               | 6                                                |                 | Pay Fixed Amount   |                | 12200       |
| 20                                                                                                    |                                                                                             |                                                      | 0                                                |                 | i aj i stea renoan | Ľ              | 12300       |
| Revised Pension with effect                                                                                                    | from 01-01-2016                                                                             | Fixed                                                |                                                  |                 |                    |                |             |
| Basic Pension *                                                                                                    | 21150                                                                                       |                                                      |                                                  |                 |                    |                |             |
| Basic Pension *                                                                                                    | 21150                                                                                       |                                                      | From                                             |                 | To Inc.            |                |             |
| Basic Pension * Family Pension(Enhanced Rate)                                                                                                    | 21150                                                                                       |                                                      | From                                             |                 | То                 |                | a           |
| Basic Pension *<br>Family Pension(Enhanced Rate)<br>Family Pension(Normal)<br>(30% of last Pay drawn)                                                                                                    | 21150                                                                                       |                                                      | From<br>From                                     |                 | To                 |                |             |
| Basic Pension *<br>Family Pension(Enhanced Rate)<br>Family Pension(Normal)<br>(30% of last Pay drawn)<br>Applicable Pay Commission *                                                                                                    | 21150                                                                                       | (eg.4,5,6)                                           | From<br>From                                     |                 | To To              |                |             |
| Basic Pension *<br>Family Pension(Enhanced Rate)<br>Family Pension(Normal)<br>(30% of last Pay drawn)<br>Applicable Pay Commission *<br>Pay Scale *                                                                                                    | 21150<br>5<br>5000-150-800                                                                  | (eg.4,5,6)                                           | From<br>From                                     |                 | To To              |                |             |
| Basic Pension *<br>Family Pension(Enhanced Rate)<br>Family Pension(Normal)<br>(30% of last Pay drawn)<br>Applicable Pay drawn)<br>Pay Scale *<br>Pay/Notional Pay *                                                                                                    | 21150<br>5<br>5000-150-800                                                                  | (eg.4,5,6)                                           | From<br>From                                     |                 | To To              |                |             |
| Basic Pension *<br>Family Pension(Enhanced Rate)<br>Family Pension(Kormal)<br>(30% of last Pay drawn)<br>Applicable Pay Commission *<br>Pay Scale *<br>Pay/Notional Pay *                                                                                                    | 21150<br>5<br>5000-150-800<br>6350                                                          | (eg.4,5,6)<br>0                                      | From<br>From                                     |                 | or n               |                |             |
| Basic Pension *<br>Family Pension(Enhanced Rate)<br>Family Pension(Normal)<br>(30% of last Pay drawn)<br>Applicable Pay Commission *<br>Pay Scale *<br>Pay/Notional Pay *<br>NPA                                                                                                    | 21150<br>5<br>5000-150-800<br>6350                                                          | (eg.4,5,6)<br>0                                      | From<br>From                                     |                 | To To              |                |             |
| Basic Pension *<br>Family Pension(Enhanced Rate)<br>Family Pension(Normal)<br>(30% of lats Pay drawn)<br>Applicable Pay Commission *<br>Pay Scale *<br>Pay/Notional Pay *<br>NPA<br>Other Pay.if any                                                                                                    | 21150<br>5<br>5000-150-800<br>6350                                                          | (eg.4,5,6)<br>0                                      | From<br>From                                     |                 | To To              |                |             |
| Basic Pension *<br>Family Pension(Enhanced Rate)<br>Family Pension(Normal)<br>(30% of lats Pay drawn)<br>Applicable Pay Commission *<br>Pay Scale *<br>Pay/Notional Pay *<br>NPA<br>Other Pay,If any<br>Pay Fixed                                                                                                    | 21150<br>5<br>5000-150-800<br>6350                                                          | (eg.4,5,6)<br>0                                      | From<br>From                                     |                 | or m               |                |             |
| Basic Pension * Family Pension(Enhanced Rate) Family Pension(Enhanced Rate) (30% of last Pay drawn) Applicable Pay Commission * Pay Scale * Pay/Notional Pay * NPA Other Pay.If any Pay Fixed Table * 20                                                                                                    | 21150<br>5<br>5000-150-800<br>6350                                                          | (eg.4,5,6)<br>0                                      | From<br>From                                     |                 | Pay Fixed          | Amount *       | 42300       |
| Basic Pension * Family Pension(Enhanced Rate) Family Pension(Enhanced Rate) (30% of last Pay drawn) (30% of last Pay drawn) Applicable Pay Commission * Pay Scale * Pay/Notional Pay * NPA Other Pay.if any Pay Fixed Table * 20 Revised Pension with effect                                                                                    | 21150<br>5<br>5000-150-800<br>6350<br>t from 01-01-201                                      | (eg.4,5,6)<br>0<br>Level *<br>6 Fixed                | From<br>From                                     |                 | Pay Fixed          | Amount *       | 42300       |
| Basic Pension * Family Pension(Enhanced Rate) Family Pension(Enhanced Rate) (30% of last Pay drawn) Applicable Pay Commission * Pay Scale Pay/Notional Pay * NPA Other Pay.If any Pay Fixed Table 20 Revised Pension with effect Basic Pension *                                                                                                | 21150<br>5<br>5000-150-800<br>6350<br>t from 01-01-201<br>21150                             | (eg.4,5,6)<br>0<br>Level *<br>6 Fixed                | From<br>From                                     |                 | Pay Fixed          | Amount *       | 42300       |
| Basic Pension * Family Pension(Enhanced Rate) Family Pension(Enhanced Rate) (30% of last Pay drawn) (30% of last Pay drawn) Pay Scale * Pay/Notional Pay * NPA Other Pay.ff any Pay Fixed Table 20 Revised Pension with effect Basic Pension with effect Basic Pension # Family Pension(Enhanced Rate                                           | 21150<br>5<br>5<br>6350<br>6350<br>1<br>1<br>7<br>100 - 101 - 201<br>21150                  | (eg.4,5,6)<br>00                                     | From<br>From<br>6<br>From                        |                 | Pay Fixed          | Amount *       | 12300       |
| Basic Pension * Family Pension(Enhanced Rate) Family Pension(Enhanced Rate) (30% of last Pay drawn) (30% of last Pay drawn) Pay Scale * Pay/Notional Pay * NPA Other Pay,If any Pay Fixed Table * 20 Revised Pension with effect Basic Pension * Family Pension(Enhanced Rate                                                                   | 21150<br>5<br>5000-150-800<br>6350<br>1<br>1<br>1<br>1<br>1<br>1<br>1<br>1<br>21150         | (eg.4,5,6)<br>0<br>Level *<br>6 Fixed                | From<br>From<br>6<br>From<br>From                |                 | Pay Fixed          | Amount *       | 10<br>42300 |
| Basic Pension * Family Pension(Enhanced Rate) Family Pension(Enhanced Rate) Family Pension(Normal) Applicable Pay Commission * Pay Scale * Pay/Notional Pay * NPA Other Pay,If any Pay Fixed Table * 20 Revised Pension with effect Basic Pension * Family Pension(Enhanced Rate Family Pension(Normal Rate)                                    | 21150<br>5<br>5000-150-800<br>6350<br>1<br>1<br>from 01-01-201<br>21150                     | (eg.4,5,6)<br>0<br>2<br>2<br>5 Fixed                 | From<br>From<br>•<br>From<br>From                |                 | Pay Fixed          | Amount =<br>To | 42300       |
| Basic Pension * Family Pension(Enhanced Rate) Family Pension(Enhanced Rate) Family Pension(Normal) Applicable Pay Commission * Pay Scale * Pay/Notional Pay * NPA Other Pay,If any Pay Fixed Table * 20 Revised Pension with effect Basic Pension * Family Pension(Enhanced Rate Family Pension(Normal Rate)                                    | 21150<br>5<br>5000-150-800<br>6350<br>1<br>1<br>1<br>21150<br>2<br>2150<br>2<br>2           | (eg.4,5,6)<br>0<br>Level *<br>6 Fixed                | From<br>From<br>From<br>From<br>From<br>Val Back |                 | Pay Fixed          | Amount *<br>To | 42300       |
| Basic Pension * Family Pension(Enhanced Rate) Family Pension(Enhanced Rate) Family Pension(Normal) Applicable Pay Commission * Pay Scale * Pay/Notional Pay * NPA Other Pay,If any Pay Fixed Table * 20 Revised Pension with effect Basic Pension * Family Pension(Enhanced Rate Family Pension(Normal Rate)                                    | 21150<br>5<br>5000-150-800<br>6350<br>2<br>t from 01-01-201<br>21150<br>3<br>Save           | (eg.4,5,6)<br>0<br>Level *<br>6 Fixed                | From<br>From<br>From<br>From<br>From<br>Back     |                 | Pay Fixed          | Amount *       | 42300       |
| Basic Pension * Family Pension(Enhanced Rate) Family Pension(Enhanced Rate) (30% of last Pay drawn) Applicable Pay Commission * Pay Scale * Pay/Notional Pay * NPA Other Pay,If any Pay Fixed Table * 20 Revised Pension with effect Basic Pension * Family Pension(Enhanced Rate) Family Pension(Normal Rate)                                  | 21150<br>5<br>5000-150-800<br>6350<br>2<br>8 from 01-01-201<br>21150<br>3<br>5ave P         | (eg.4,5,6)<br>0<br>Level *<br>6 Fixed                | From<br>From<br>From<br>From<br>Prom             |                 | Pay Fixed          | Amount *       | 42300       |
| Basic Pension * Family Pension(Enhanced Rate) Family Pension(Enhanced Rate) (30% of last Pay drawn) (30% of last Pay drawn) Applicable Pay Commission * Pay Scale * Pay/Notional Pay * NPA Other Pay.if any Pay Fixed Table * 20 Revised Pension with effect Basic Pension * Family Pension(Enhanced Rate Family Pension(Normal Rate) Licck ere | 21150<br>5<br>5<br>5000-150-800<br>6350<br>6350<br>21150<br>21150<br>2                      | (eg.4,5,6)<br>0<br>Level *<br>6 Fixed                | From<br>From<br>From<br>From<br>Prom<br>Click    |                 | Pay Fixed          | Amount *<br>To | 42300       |
| Basic Pension * Family Pension(Enhanced Rate) Family Pension(Enhanced Rate) (30% of last Pay drawn) Applicable Pay Commission * Pay Scale * Pay/Notional Pay * NPA Other Pay,If any Pay Fixed Table 20 Revised Pension with effect Basic Pension (Enhanced Rate Family Pension(Enhanced Rate) Licck ere                                         | 21150<br>5<br>5<br>5000-150-800<br>6350<br>1<br>1<br>from 01-01-201<br>21150<br>3<br>Save P | (eg.4,5,6)<br>0<br>Level =<br>6 Fixed<br>yest Approx | From<br>From<br>From<br>From<br>Elick            |                 | Pay Fixed          | Amount *<br>To | 42300       |
| Basic Pension * Family Pension(Enhanced Rate) Family Pension(Enhanced Rate) Family Pension(Normal) Applicable Pay Commission * Pay Scale * Pay/Notional Pay * NPA Other Pay,If any Pay Fixed Table * 20 Revised Pension with effect Basic Pension * Family Pension(Enhanced Rate Family Pension(Normal Rate) Lick ere                           | 21150<br>5<br>5<br>5000-150-800<br>6350<br>1<br>1 from 01-01-201<br>21150<br>3<br>Save      | (eg.4,5,6)<br>0<br>6 Fixed<br>6 Fixed                | From<br>From<br>From<br>From<br>Click<br>Here    |                 | Pay Fixed          | Amount *<br>To | 42300       |

4. After clicking the <Save> button, Click the <Print> button. The following draft proposal will be generated in .pdf format.

| I - PERS  | SONAL                                                                                               |    |                                     |  |  |  |  |
|-----------|----------------------------------------------------------------------------------------------------|----|-------------------------------------|--|--|--|--|
| 1         | PPO Number                                                                                          | :  | ххххх                               |  |  |  |  |
| 2         | Name of the Pensioner                                                                               | 1  | ****                                |  |  |  |  |
| 3         | Date of Birth                                                                                       | 1  | xx/xx/xxxx                          |  |  |  |  |
| 4         | Name of Family Pensioner                                                                            | 1  | ****                                |  |  |  |  |
| 5         | Date of Birth of Family Pensioner                                                                   | :  | xx/xx/xxxx                          |  |  |  |  |
| 6         | Class of Pension                                                                                    | :  | Service Pension                     |  |  |  |  |
| 7         | Pension Disbursing Authority                                                                        | j; | Villianur                           |  |  |  |  |
| 8         | Adhaar No.                                                                                          | :  |                                     |  |  |  |  |
| 9         | PAN No.                                                                                             | 1  |                                     |  |  |  |  |
| 10        | Mobile No.                                                                                          | 8  |                                     |  |  |  |  |
| 11        | e-mail id                                                                                           | ÷  |                                     |  |  |  |  |
| II - PRE  | REVISED PENSION AS ON 01.01.2016                                                                    |    |                                     |  |  |  |  |
| 1         | Basic Pension                                                                                       | 1  | 3147                                |  |  |  |  |
| 2         | Family Pension (Enhanced Rate)<br>(50% of last Pay drawn)                                           | ţ; | 0<br>From:To:                       |  |  |  |  |
| 3         | Family Pension (Normal Rate)<br>(30% of last Pay drawn)                                             |    | 0<br>From :                         |  |  |  |  |
| III - OLC | PAY DETAILS                                                                                         |    |                                     |  |  |  |  |
| 1         | Date of Retirement                                                                                  |    | 30/06/1996                          |  |  |  |  |
| 2         | Applicable Pay Commission                                                                           |    | 5                                   |  |  |  |  |
| 3         | Pay Scale                                                                                           |    | 5000-150-8000                       |  |  |  |  |
| 4         | Pay/Notional Pay                                                                                    |    | 6350                                |  |  |  |  |
| 6         | NPA                                                                                                 | :  | 0                                   |  |  |  |  |
| 7         | Other Pay, if any                                                                                   | :  | 0                                   |  |  |  |  |
| IV - PA   | IV - PAY FIXED UNDER 7 CPC                                                                          |    |                                     |  |  |  |  |
| 1         | Pay Fixed                                                                                           |    | Table : 20 Level : 6 Amount : 42300 |  |  |  |  |
| V - Rev   | V - Revised Pension with effect from 01.01.2016: Pay Fixation/2.57 factor (Whichever is beneficial) |    |                                     |  |  |  |  |
| 1         | Baisc Pension                                                                                       | 1  | 21150                               |  |  |  |  |
| 2         | Family Pension (Enhanced Rate)                                                                      | 1  | 0<br>From:To:                       |  |  |  |  |
| 3         | Family Pension (Normal Rate)                                                                        | 8  | 0<br>From :                         |  |  |  |  |
|           |                                                                                                    |    |                                     |  |  |  |  |

#### GOVERNMENT OF PUDUCHERRY - DIRECTORATE OF ACCOUNTS AND TREASURIES

#### PROFORMA FOR REVISION OF PENSION OF PRE 2016 PENSIONERS/FAMILY PENSIONERS

Signature of the DDO

5. After verifying the correctness of the information which is already entered, click the <approval> tab. Then click the <Print> button.

| Name of Persioner *       SKINI/VASAN.S       Date of Birth *       15/06/1938       Date of Retirement *       30/06/1996         Name of Family Pensioner *       THIRUBURASUNDARI.S       DOB of Family Pensioner *       01/04/1943 *       O2         Adhaar No.       Pension Dictursing Authority *       02       Adhaar No.       Pension Dictursing Authority *       02         Adhaar No.       PAN No.       .       .       .       .       .         Celiphone No.       e-mail id       .       .       .       .       .       .         Basic Pension *       3147       .       .       .       .       .       .       .       .       .       .       .       .       .       .       .       .       .       .       .       .       .       .       .       .       .       .       .       .       .       .       .       .       .       .       .       .       .       .       .       .       .       .       .       .       .       .       .       .       .       .       .       .       .       .       .       .       .       .       .       .       .       . <td< th=""><th>Name of Persioner*       SkillivAsAh.S       Date of Bitrih * 15/06/1938       Date of Retirement * 30/06/1996         Name of Parsity Persioner*       THIRUBURASUNDARLS       DOB of Parsity Persioner       D1/04/1943       Image: Common State State St</th><th>PPO No. *</th><th>10398</th><th></th><th></th><th></th><th></th></td<> | Name of Persioner*       SkillivAsAh.S       Date of Bitrih * 15/06/1938       Date of Retirement * 30/06/1996         Name of Parsity Persioner*       THIRUBURASUNDARLS       DOB of Parsity Persioner       D1/04/1943       Image: Common State State St                                                                                                    | PPO No. *                                                | 10398                 |                  |                   |                    |               |
|----------------------------------------------------------------------------------------------------|----------------------------------------------------------------------------------------------------|----------------------------------------------------------|-----------------------|------------------|-------------------|--------------------|---------------|
| Name of Family Pensioner *       THIRUBURASUNDARLS       DOB of Family Pensioner *       01/04/1943 *         Class of Pension *       Service Pension       Pension Disbursing Authority *       02         Adhar No.       PAN No.       PAN No.         Cellphone No.       e-mail Id       PAN No.         Basic Pension *       3147       PAN No.         Parnity Pension(Enhanced Rate)       From       To         (Sofe of last Pay drawn)       From       To         (Sofe of last Pay drawn)       From       To         (Applicable Pay Commission *       5       (cg.4,5,6)         Pay Noticial Pay *       6350       Pay Fixed         Other Pay,if any       So0o-150-8000       V         Pay Fixed       6       Pay Fixed Amount *       42300         Revised Pension with effect from 01-01-2016 Fixed       Basic Pension *       42300         Basic Pension *       5       (cg.4,5,6)       Pay Fixed Amount *       42300         Pay Noticinal Pay *       6350       From       To       To         Sole Pay drawn)       From       To       To       To         Pay Fixed       5       (cg.4,5,6)       Pay Fixed Amount *       42300         Pay Fixed       5                                                                                                    | Name of Farsity Persioner**       THIRUBURASUNDARLS       DOB of Farsity Persioner       DI(1/04/1943)**         Class of Persion *       Service Pension       Pension Disbursing Authority * 02         Adhare No.       e-mail d         Class for No.       e-mail d         Basic Pension *       3147         Print Pension(formal)       From       To         Class for Sign of Lass for Mannon       5       (eg.4.5.6)         Pay Fload       S000-150-80000 v       Pay Fload         Pay Fload       S000-150-80000 v       Pay Fload         Pay Fload       S000-150-80000 v       Pay Fload         Pay Fload       S000-150-80000 v       Pay Fload         Pay Fload       S000-150-80000 v       Pay Fload         Pay Fload       S000-150-80000 v       Pay Fload Amount *       42300         Revised Pension with effect from 01-01-2016 Fload       Basic Pension *       42300         Revised Pension (Normal)       From       To       S         Pay Fload       S000-150-8000 v       Pay Fload Amount *       42300         Pay Fload       S000-150-8000 v       Pay Fload Amount *       42300         Pay Clask Pay Grawn       S       (eg.4.5.6)       Pay Fload Amount *       42300         Pa                                                                                                    | Name of Pensioner *                                      | SRINIVASAN.S          | Date of Birth *  | 15/06/1938        | Date of Retirement | 30/06/1996    |
| Class of Pension **       Service Pension       Pension Disbursing Authority * 02         Adhaar No.       PAN No.         Celiphone No.       e-mail Id         Basic Pension **       3147         Pensiv Pension(Enhanced Rate)       From         Pensiv Pension(Enhanced Rate)       From         Caliphone No.       ************************************                                                                                                    | Class of Pension *       Service Pension       Pension Disbursting Authority * 02         Adhar No.       PAN No.         Celiphone No:       e-mail id         Basic Pension *       From         (30% of last Ray drawn)       From         Applicable Pay Commission *       5         Pay Sola       5000-150-8000         Pay Sola       From         Pay Notional Pay *       6         Pay Notional Pay *       6         Pay Notional Pay *       6         Pay Notional Pay *       6         Pay Notional Pay *       6         Pay Sola       From         Pay Sola       From         Pay Paice Pay Commission *       5         Pay Sola       From         Pay Sola       From         Pay Sola       From         Pay Sola       From         Pay Sola       Soloo-150-8000         Pay Fixed       Soloo-150-8000         Pay Fixed       Soloo-150-8000         Pay Fixed       Soloo-150-8000         Pay Fixed       Soloo-150-8000         Pay Fixed       Soloo-150-8000         Pay Fixed       Soloo-150-8000         Pay Fixed       Soloo-150-8000                                                                                                    | Name of Family Pensioner *                               | THIRUBURASUNDARI.S    | DOB of Family P  | ensioner 0        | 1/04/1943          |               |
| Adhaar No.       PAN No.         Celiphone No.       e-mail id         Baic Persion *       3147         Family Pension (Enhanced Rate)       From         City of all Stray of adminy       To         Family Pension (Enhanced Rate)       From         City of all Stray of adminy       From         Applicable Pay Commission *       5         Pay Scale *       5000-150-8000         Pay Incolor Pay *       6350         NPA                                                                                                    | Adhaar No. Celiphone No. e-mail id Basic Pension * 3147 Pensity Pension(Hormal Goldware Mark Hardware) Prom Prom Party Pension(Hormal Goldware Mark Hardware) Prom Prom Prom Prov Pension * 5 (eg.4.5.6) Pro Prom Prom Prom Prom Prom Prom Prom                                                                                                    | Class of Pension *                                       | Service Pension       | Pension Disbursi | ng Authority * 02 | 2                  |               |
| Celphone No.       e-mail d         Basic Pension *       3147         Family Pension(Firbanced Rate)       From         For Sole *       5000-150-6000         Pay Scale *       5000-150-6000         Pay Scale *       5000-150-6000         Pay Fixed       6         Pay Fixed       6         Pay Fixed       6         Pay Fixed       70         Family Pension(Firbanced Rate)       From         Family Pension(Firbanced Rate)       From         Family Pension(Firbanced Rate)       From         Family Pension(Firbanced Rate)       From         Family Pension(Firbanced Rate)       From         Family Pension(Firbanced Rate)       From         Family Pension(Firbanced Rate)       From         Family Pension(Firbanced Rate)       From         Family Pension(Firbanced Rate)       From         Family Pension(Firbanced Rate)       From         Family Pension(Firbanced Rate)       From         Family Pension(Firbanced Rate)       From         Family Pension(Firbanced Rate)       From         Family Pension(Normal)       From         Family Pension(Firbanced Rate)       From         Family Pension(Normal Rate)       From                                                                                                    | Cellphone No.       e-mail d         Basic Pension *       3147         From       To         To       To         Control Pension (formal)       From         Applicable Pay Commission *       S         (rg) Scale *       5000-150-8000         Pay Scale *       5000-150-8000         Pay Fixed       From         Table *       20         Level *       6         Pay Fixed       From         Table *       20         Level *       6         Pay Fixed       From         Table *       20         Level *       6         Pay Fixed Amount *       42300         Revised Bension with effect from 01-01-2016 Fixed         Basic Pension *       1150         Family Pension(Enhanced Rate)       From         From       To         Clifter Pay Gravent       5         (rg) Scale *       Sooo-150-8000         Pay Fixed       From         Pay Fixed       G         Pay Fixed       From         Pay Fixed Amount *       42300         Revised Pension the effect from 01-01-2016 Fixed       From         Basic Pension                                                                                                    | Adhaar No.                                               |                       | PAN No.          |                   |                    |               |
| Basic Pension *       1147         Parity Pension (Ethanced Rate)       From       To         Formity Pension (Normal)       From       To         (20% of last Pay drawn)       From       To         Applicable Pay Commission *       5       (eg.4,5,6)         Pay Scale *       5000-150-0000 •         Pay/Notional Pay *       6       Pay Fixed Amount *         Table *       20       Level *       6         Pay Fixed       From       To       To         Pay Fixed       From       To       To         Pauly Pension(Ethanced Rate)       From       To       To         Pauly Pension(Ethanced Rate)       From       To       To         Pauly Pension(Ethanced Rate)       From       To       To         Pauly Pension(Ethanced Rate)       From       To       To         Pauly Pension(Ethanced Rate)       From       To       To         Pauly Pension(Ethanced Rate)       From       To       To         Pay Scale *       S000-150-0000       Po       To       To         Pay Fixed Pay Commission *       S       (eg.4,5,6)       Pay Fixed Amount *       42300         Pay Scale *       S000-150-0000       Po <td>Basic Pension *       3147         Firstly Pension(Fichanced Rate)       From         Partily Pension(Chormal)       From         Applicable Pay Commission *       5         Other Pay fraid       6350         Pay       6         Pay Fixed       70         Pay Fixed       70         Pay Fixed       70         Pay Fixed       70         Pay Fixed       70         Pay Fixed       70         Pay Fixed       70         Pay Fixed       70         Pay Fixed       70         Pay Fixed       70         Pay Fixed       70         Pay Fixed       70         Pay Fixed       70         Pay Fixed Amount *       42300         Pay Fixed       70         Pay Fixed Amount *       42300         Pay Fixed Amount *       42300         Pay Fixed Amount *       5         Pay Fixed Pay Commission *       5         Pay Fixed Amount *       6350         Pay Fixed       70         Pay Fixed Amount *       42300         Revice Dension with effect Trom 01-02105 Fixed       80         Pay Fixed Amount *</td> <td>Cellphone No.</td> <td></td> <td>e-mail id</td> <td></td> <td></td> <td></td>                                                                                                    | Basic Pension *       3147         Firstly Pension(Fichanced Rate)       From         Partily Pension(Chormal)       From         Applicable Pay Commission *       5         Other Pay fraid       6350         Pay       6         Pay Fixed       70         Pay Fixed       70         Pay Fixed       70         Pay Fixed       70         Pay Fixed       70         Pay Fixed       70         Pay Fixed       70         Pay Fixed       70         Pay Fixed       70         Pay Fixed       70         Pay Fixed       70         Pay Fixed       70         Pay Fixed       70         Pay Fixed Amount *       42300         Pay Fixed       70         Pay Fixed Amount *       42300         Pay Fixed Amount *       42300         Pay Fixed Amount *       5         Pay Fixed Pay Commission *       5         Pay Fixed Amount *       6350         Pay Fixed       70         Pay Fixed Amount *       42300         Revice Dension with effect Trom 01-02105 Fixed       80         Pay Fixed Amount *                                                                                                    | Cellphone No.                                            |                       | e-mail id        |                   |                    |               |
| Family Pension (Enhanced Rate) From To   [30% of last Pay drawn) From To   Applicable Pay Commission* \$ (eg.4.5.6)   Pay Solo •   Pay From To   Pay Fixed 6 Pay Fixed Amount*   Pay Colle 6 Pay Fixed Amount*   Pay Scale* 5000-150-8000   Pay Fixed From To   Pay Fixed 6 Pay Fixed Amount*   Pay Fixed Pension with effect from 01-01-2016 Fixed From To   Basic Pension* 21150 From To   Family Pension(Enhanced Rate) From To To   Pay Scale* 5000-150-8000 From To   Pay Notional Pay* 6350 From To   Pay Scale* 5000-12016 Fixed From To   Pay Notional Pay* 6350 From To   Pay Roted 5 (eg.4,5,6) From To   Pay Fixed 5 (eg.4,5,6) From To   Pay Roted 5 (eg.4,5,6) From To   Pay Fixed 5 (eg.4,5,6) From To   Pay Fixed 5 (eg.4,5,6) From To   Pay Fixed 5 (eg.4,5,6) From To   Pay Fixed 5 (eg.4,5,6) From To   Pay Fixed 5 (eg.4,5,6) From To   Pay Fixed 5 (eg.4,5,6) From To                                                                                                    | Penily Penison(Ethanced Rate)       From       To         (39% of last Pay drawn)       From       To         (39% of last Pay drawn)       Signed Pay Scale       S000-150-8000         Pay Kolde       S000-150-8000       Pay         Pay Scale       S000-150-8000       Pay         Pay Kolde       Signed Pay       Signed Pay         Pay Fixed       Signed Pay       Signed Pay         Table *       20       Level *       6         Revised Pension with effect from 0:-01-2016 Fixed       Basic Pension *       21150         Family Pension(Ethanced Rate)       From       To       To         Family Pension(Ethanced Rate)       From       To       To         Family Pension(Ethanced Rate)       From       To       To         Family Pension(Ethanced Rate)       From       To       To         Family Pension(Ethanced Rate)       From       To       To         Family Pension(Ethanced Rate)       From       To       To         Signed at Signed Signed                                                                                                    | Basic Pension *                                          | 3147                  |                  |                   |                    |               |
| Family Pension(Normal)       From         Applicable Pay Commission *       5         Pay Scale *       5000-150-8000         Pay Scale *       5000-150-8000         Pay Scale *       5000-150-8000         Pay Scale *       5000         Pay Scale *       5000         Pay Scale *       5000         Pay Scale *       5000         Pay Fixed       6         Table *       20       Level *         Basic Pension with effect from 01-01-2016 Fixed       Basic Pension (Enhanced Rate)       From         Family Pension(Enhanced Rate)       From       10       10         Family Pension(Normal)       From       10       10         Saudo of last Pay drawn)       5       (eg.4,5,6)       10       10         Applicable Pay Commission *       5       (eg.4,5,6)       10       10       10         Pay Scale *       S000-150-8000       Pay       10       10       10       10       10       10       10       10       10       10       10       10       10       10       10       10       10       10       10       10       10       10       10       10       10       10       10 <td>Family Pension(Normal)       From         Applicable Pay Commission *       5         Pay Scale *       5000-150-8000         Pay Scale *       5000-150-8000         Pay Scale *       5000-150-8000         Pay Scale *       5000-150-8000         Pay Scale *       5000-150-8000         Pay Scale *       5000-150-8000         Pay Fixed       6         Table *       20         Level *       6         Basic Pension with effect from 01-01-2016 Fixed         Basic Pension (Enhanced Rate)       From         Family Pension(Normal)       10         (30% of last Pay drawn)       10         Applicable Pay Commission *       5         (eg.4,5,6)       Pay Fixed Amount *         Pay/Notional Pay *       6350         NPA       10         Other Pay,if any       10         Pay Fixed       6         Pay Fixed       6         Revised Pension with effect from 01-01-2016 Fixed         Basic Pension *       21150         Family Pension(Enhanced Rate)       From         Form       To         Family Pension(Normal Rate)       From         Form       To         <td< td=""><td>Family Pension(Enhanced Rate)<br/>(50% of last Pay drawn)</td><td></td><td>From</td><td></td><td>То</td><td></td></td<></td>                                                                                                    | Family Pension(Normal)       From         Applicable Pay Commission *       5         Pay Scale *       5000-150-8000         Pay Scale *       5000-150-8000         Pay Scale *       5000-150-8000         Pay Scale *       5000-150-8000         Pay Scale *       5000-150-8000         Pay Scale *       5000-150-8000         Pay Fixed       6         Table *       20         Level *       6         Basic Pension with effect from 01-01-2016 Fixed         Basic Pension (Enhanced Rate)       From         Family Pension(Normal)       10         (30% of last Pay drawn)       10         Applicable Pay Commission *       5         (eg.4,5,6)       Pay Fixed Amount *         Pay/Notional Pay *       6350         NPA       10         Other Pay,if any       10         Pay Fixed       6         Pay Fixed       6         Revised Pension with effect from 01-01-2016 Fixed         Basic Pension *       21150         Family Pension(Enhanced Rate)       From         Form       To         Family Pension(Normal Rate)       From         Form       To <td< td=""><td>Family Pension(Enhanced Rate)<br/>(50% of last Pay drawn)</td><td></td><td>From</td><td></td><td>То</td><td></td></td<>                                                                                                    | Family Pension(Enhanced Rate)<br>(50% of last Pay drawn) |                       | From             |                   | То                 |               |
| Applicable Pay Commission *       5       (eg.4,5,6)         Pay Scale *       5000-150-8000       •         Pay/Notional Pay *       6350       •         Pay       Fand       -       -         Other Pay,if any       -       Pay Fixed       42300         Revised Pension with effect from 01-01-2016 Fixed       Basic Pension *       42300         Basic Pension *       21150       Form       10         Family Pension(Normal)       From       10       10         10% Scale *       5000-150-8000       •       Pay Fixed         Pay Scale *       5000-150-8000       •       Pay Fixed         Pay/Notional Pay *       6350       •       Pay Fixed Amount *       42300         NPA                                                                                                    | Applicable Pay Commission * 5 (eg.4,5,6)<br>Pay Scale * 5000-130-000  Pay/Notional Pay * 6350 NPA Dther Pay,If any Pay Fixed Table * 20 Level * 6 Pay Fixed Amount * 42300 Revised Pension with effect from 01-01-2016 Fixed Basic Pension * 21150 From 10 10 10 10 10 10 10 10 10 10 10 10 10                                                                                                    | Family Pension(Normal)<br>(30% of last Pay drawn)        |                       | From             |                   |                    |               |
| Pay Scale *       5000-150-6000         Pay/Notional Pay *       6350         NPA                                                                                                    | Pay Scale *       5000-150-6000         Pay/hotional Pay *       6350         NPA                                                                                                    | Applicable Pay Commission *                              | 5 (eg.4,5,6)          |                  |                   |                    |               |
| Pay/Notional Pay *       3350         NPA                                                                                                    | Pay/Notional Pay *       3350         NPA                                                                                                    | Pay Scale *                                              | 5000-150-8000 ~       |                  |                   |                    |               |
| NPA         Other Pay,If any         Pay Fixed         Table *       20       Level *       6       Pay Fixed Amount *       42300         Revised Pension with effect from 01-01-2016 Fixed         Basic Pension *       21150         Family Pension(Enhanced Rate)       From       10       10         Family Pension(Formal)       From       10       10         Applicable Pay Commission *       5       (eg.4,5,6)       Pay Fixed       10         Pay/Notional Pay *       6350       V       V       V       10       10         Pay Fixed                                                                                                    | NPA         Other Pay,If any         Pay Fixed         Table *       20       Level *       6       Pay Fixed Amount *       42300         Revised Pension with effect from 01-01-2016 Fixed         Basic Pension *       21150       From       To       To <td>Pay/Notional Pay *</td> <td>6350</td> <td></td> <td></td> <td></td> <td></td>                                                                                                    | Pay/Notional Pay *                                       | 6350                  |                  |                   |                    |               |
| Other Pay,If any         Pay Fixed         Table *       20       Level *       6       Pay Fixed Amount *       42300         Revised Pension with effect from 01-01-2016 Fixed         Basic Pension *       21150         Family Pension(Kormal)       From       10       10         Family Pension(Normall Rate)       From       10       10         Applicable Pay Commission *       5       (eg.4,5,6)         Pay Scale *       S000-150-8000       10         Pay/Notional Pay *       6350       10         NPA                                                                                                    | Other Pay,if any         Pay Fixed         Table *       20       Level *       6       Pay Fixed Amount *       42300         Revised Pension with effect from 01-01-2016 Fixed         Basic Pension (Normal)       From       To       To         Partly Pension(Normal)       From       To       To         Signed attract attractract attract attract attractract attractr                                                                                                    | NPA                                                      |                       |                  |                   |                    |               |
| Pay Fixed         Table *       20       Level *       6       Pay Fixed Amount *       42300         Revised Pension with effect from 01-01-2016 Fixed         Basic Pension *       21150         Family Pension(Enhanced Rate)       From       10       10         Family Pension(Normal)       From       10       10         Applicable Pay Commission *       5       (eg.4,5,6)         Pay Fixed       5000-150-8000       10       10         Pay Fixed       5000-150-8000       10       10         Pay Fixed       6350       10       10         Pay Fixed       6350       10       10         Pay Fixed       6       Pay Fixed Amount *       42300         Revised Pension with effect from 01-01-2016 Fixed       10       10       10         Basic Pension *       21150       10       10       10       10         Family Pension(Enhanced Rate)       From       10       10       10       10       10                                                                                                    | Pay Fixed         Table *       20       Level *       6       Pay Fixed Amount *       42300         Revised Pension with effect from 01-01-2016 Fixed         Basic Pension *       21150         Family Pension(Enhanced Rate)       From       To       To         Family Pension(Normal)       From       To       To         Applicable Pay Commission *       5       (eg.4,5,6)         Pay Fixed       5000-150-8000       V         Pay/Notional Pay *       6350       V         Pay Fixed       Common the ffect from 01-01-2016 Fixed         Basic Pension with effect from 01-01-2016 Fixed       Basic Pension *       21150         Family Pension(Enhanced Rate)       From       To       To         Form       To       To       From                                                                                                    | Other Pay, if any                                        |                       |                  |                   |                    |               |
| Table *       20       Level *       6       Pay Fixed Amount *       42300         Revised Pension with effect from 01-01-2016 Fixed       Basic Pension *       21150       From       10       10         Family Pension(Kormal)       From       10       10       10       10       10         Family Pension(Kormal)       From       10       10       10       10       10       10       10       10       10       10       10       10       10       10       10       10       10       10       10       10       10       10       10       10       10       10       10       10       10       10       10       10       10       10       10       10       10       10       10       10       10       10       10       10       10       10       10       10       10       10       10       10       10       10       10       10       10       10       10       10       10       10       10       10       10       10       10       10       10       10       10       10       10       10       10       10       10       10       10       10       10<                                                                                                    | Table *       20       Level *       6       Pay Fixed Amount *       42300         Revised Pension with effect from 01-01-2016 Fixed       Basic Pension *       21150       Image: Pansion (Enhanced Rate)       From       To       To         Family Pension(Normal)       Prom       To       To       To       To       To         Applicable Pay Commission *       5       (eg.45.6)       Pay Fixed       Pay/Notional Pay *       6350         NPA                                                                                                    | Pav Fixed                                                |                       |                  |                   |                    |               |
| Revised Pension with effect from 01-01-2016 Fixed           Basic Pension *         21150           Family Pension(Enhanced Rate)         From           Family Pension(Normal)         From           (30% of last Pay drawn)         From           Year         Year           Pay Scale         S000-150-8000           Pay Vlotional Pay         G350           NPA         Other Pay,if any           Pay Fixed         Table *           Table *         20           Level *         6           Pay Fixed Amount *         42300           Revised Pension with effect from 01-01-2016 Fixed           Basic Pension *         21150           Family Pension(Enhanced Rate)         From           Family Pension(Normal Rate)         From                                                                                                    | Revised Pension with effect from 01-01-2016 Fixed         Basic Pension *         Panily Pension(Enhanced Rate)         From         Family Pension(Normal)         (30% of last Pay drawn)         (30% of last Pay drawn)         (30% of last Pay drawn)         Pay Scale *         Sooo-150-8000         Pay/Notional Pay *         6350         NPA         Other Pay,If any         Pay Fixed         Table *       20         Level *       6         Pay Fixed         Table *       21150         Family Pension(Enhanced Rate)       From         Family Pension(Normal Rate)       From         Family Pension(Normal Rate)       From         Family Pension(Normal Rate)       From                                                                                                    | Table * 20                                               | Level *               | 6                |                   | Pay Fixed Amount * | 42300         |
| Basic Pension *       21150         Family Pension(Enhanced Rate)       From       To         Family Pension(Normal)       From       To         Sologe of last Pay drawn)       Sologe of last Pay drawn       To         Applicable Pay Commission *       Sologe of last Pay drawn       To         Pay Scale       Sologe of last Pay drawn       Sologe of last Pay drawn         Pay Scale       Sologe of last Pay drawn       Sologe of last Pay drawn         Pay Scale       Sologe of last Pay drawn       Sologe of last Pay drawn         Pay Scale       Sologe of last Pay drawn       Sologe of last Pay drawn         Pay Scale       Sologe of last Pay drawn       Sologe of last Pay drawn         Pay Scale       Sologe of last Pay drawn       Sologe of last Pay drawn         Pay Fixed       Sologe of last Pay drawn       Sologe of last Pay drawn         Pay Fixed       Level *       6       Pay Fixed Amount *         Pay Fixed       Pay Scale       Yes Pay Fixed Amount *       42300         Revised Pension with effect from 01-01-2016 Fixed       Form       To         Basic Pension (Enhanced Rate)       From       To       To         Family Pension(Normal Rate)       From       To       To <td>Basic Pension *       21150         Family Pension(Enhanced Rate)       From         Family Pension(Normal)       From         (30% of last Pay drawn)       Soloo - 150-8000         Pay Scale *       S000-150-8000         Pay J Cale *       S000-150-8000         Pay J Cale *       S000-150-8000         Pay J Cale *       S000-150-8000         Pay J Cale *       S000-150-8000         Pay J Cale *       S000-150-8000         Pay J Cale *       S000-150-8000         Pay J Cale *       S000-150-8000         Pay J Cale *       S000-150-8000         Pay J Cale *       S000-150-8000         Pay J Cale *       S000-150-8000         Pay J Fixed       To         Pay Fixed Amount *       42300         Revised Pension with effect from 01-01-2016 Fixed         Basic Pension *       21150         Family Pension(Enhanced Rate)       From       To         Family Pension(Normal Rate)       From       To         Save       Print       Approval       Back</td> <td>Revised Pension with effect</td> <td>from 01-01-2016 Fixed</td> <td></td> <td></td> <td></td> <td></td>                                                                                                    | Basic Pension *       21150         Family Pension(Enhanced Rate)       From         Family Pension(Normal)       From         (30% of last Pay drawn)       Soloo - 150-8000         Pay Scale *       S000-150-8000         Pay J Cale *       S000-150-8000         Pay J Cale *       S000-150-8000         Pay J Cale *       S000-150-8000         Pay J Cale *       S000-150-8000         Pay J Cale *       S000-150-8000         Pay J Cale *       S000-150-8000         Pay J Cale *       S000-150-8000         Pay J Cale *       S000-150-8000         Pay J Cale *       S000-150-8000         Pay J Cale *       S000-150-8000         Pay J Fixed       To         Pay Fixed Amount *       42300         Revised Pension with effect from 01-01-2016 Fixed         Basic Pension *       21150         Family Pension(Enhanced Rate)       From       To         Family Pension(Normal Rate)       From       To         Save       Print       Approval       Back                                                                                                    | Revised Pension with effect                              | from 01-01-2016 Fixed |                  |                   |                    |               |
| From       To         Family Pension(Kormal)       From         (30% of last Pay drawn)       Soudo-1so-8000         Pay Scale       Soudo-1so-8000         Pay Scale       Soudo-1so-8000         Pay/Notional Pay *       6350         NPA       Cher Pay,if any         Pay Fixed       To         Table *       20       Level *         6       Pay Fixed Amount *       42300         Revised Pension with effect from 01-01-2016 Fixed       East Pension *       21150         Family Pension(Enhanced Rate)       From       To       To         Family Pension(Normal Rate)       From       To       To                                                                                                    | Pension (Enhanced Rate)       From       To       To         Pansing Pension (Normal)       From       To       To         (30% of last Pay drawn)       (eg.4,5,6)       To       To         Pay Scale *       S000-150-8000       Po       Po         Pay /Notional Pay *       6350       Po       Po         Pay /Indotal Pay *       6350       Po       Po         Pay Fixed       Concerned to the Pay of any       Poole to the Pay of any       Poole to the Pay of any         Pay Fixed       Exection to the Pay of the Pay of t                                                                                                    | Basic Pension *                                          | 21150                 |                  |                   |                    |               |
| Panily Pension(Normal)       From         (30% of lask Pay drawn)       \$         Applicable Pay Commission *       \$         Pay Scale *       \$         Pay Scale *       \$         Pay Scale *       \$         Pay Scale *       \$         Pay Scale *       \$         Pay Scale *       \$         Pay Scale *       \$         Pay Scale *       \$         Pay Scale *       \$         Other Pay.if any       \$         Pay Fixed       \$         Table *       \$         Pay Fixed Pension with effect from 01-01-2016 Fixed         Basic Pension *       \$         \$       \$         Parsing Pension(Enhanced Rate)       From         \$       \$         Family Pension(Normal Rate)       From                                                                                                    | Family Pension(Normal)       From         (30% of lask Pay drawn)       Image: Commission *         Applicable Pay Commission *       S         (eg.4,5,6)       Pay         Pay Scale *       S000-150-8000         Pay/Notional Pay *       6350         NPA       Image: Commission *         Other Pay,if any       Image: Common *         Pay Fixed       Image: Common *         Table *       20         Revised Pension with effect from 01-01-2016 Fixed         Basic Pension *       21150         Family Pension(Enhanced Rate)       From         Form       To         Family Pension(Normal Rate)       From         Print       Approval         Back       Back                                                                                                    | Family Pension(Enhanced Rate)                            |                       | From             |                   | То                 |               |
| (30-06 in lask ray drawn)<br>Applicable Pay Commission * S (eg.4,5,6)<br>Pay Scale * S000-150-8000 ✓<br>Pay/Notional Pay * 6350<br>NPA<br>Other Pay,if any<br>Pay Fixed<br>Table * 20 Level * 6 Pay Fixed Amount * 42300<br>Revised Pension with effect from 01-01-2016 Fixed<br>Basic Pension * 21150<br>Family Pension(Enhanced Rate) From To To                                                                                                    | (2006 in lask ray drawn)<br>Applicable Pay Commission * 5 (eg.4,5,6)<br>Pay Scale * 5000-150-8000<br>Pay/Notional Pay * 6350<br>NPA<br>Other Pay, if any<br>Pay Fixed<br>Table * 20 Level * 6 Pay Fixed Amount * 42300<br>Revised Pension with effect from 01-01-2016 Fixed<br>Basic Pension * 21150<br>Family Pension(Enhanced Rate) From To To<br>Family Pension(Normal Rate) Print Approval Back                                                                                                    | Family Pension(Normal)                                   |                       | From             |                   |                    |               |
| Yestion       Yestion         Pay Scale *       5000-150-8000         Pay/Notional Pay *       6350         NPA                                                                                                    | Pay Scale * 5000-150-8000<br>Pay/Notional Pay * 6350<br>NPA<br>Other Pay, if any<br>Pay Fixed<br>Table * 20 Level * 6 Pay Fixed Amount * 42300<br>Revised Pension with effect from 01-01-2016 Fixed<br>Basic Pension * 21150<br>Family Pension(Enhanced Rate) From To To<br>Family Pension(Normal Rate) Print Approval Back                                                                                                    | Applicable Pay Commission *                              | 5 (an 4 5 6)          |                  |                   |                    |               |
| Studie         Studie         Studie<                                                                                                    | Fay Jouling   Pay/Notional Pay *   6350   NPA   Other Pay,if any   Pay Fixed   Table *   20   Level *   6   Pay Fixed Amount *   42300   Revised Pension with effect from 01-01-2016 Fixed   Basic Pension *   21150   Family Pension(Enhanced Rate)   From   Family Pension(Normal Rate) Find Approval Back                                                                                                    | Pay Scale *                                              | 5 (eg.4,5,6)          |                  |                   |                    |               |
| ray/routinal ray     6350       NPA                                                                                                    | rsy/rucular rsy =     6350       NPA                                                                                                    | Paul Netional Day 8                                      | 5000-150-8000         | v                |                   |                    |               |
| NPA Other Pay,If any Pay Fixed Table * 20 Level * 6 Pay Fixed Amount * 42300 Revised Pension with effect from 01-01-2016 Fixed Basic Pension * 21150 Family Pension(Enhanced Rate) From To From Family Pension(Normal Rate) From                                                                                                    | NPA Cher Pay,If any Pay Fixed Table * 20 Level * 6 Pay Fixed Amount * 42300 Revised Pension with effect from 01-012016 Fixed Basic Pension (Enhanced Rate) From To Family Pension(Kormal Rate) From To Save Print Approval Back                                                                                                    | Pay/Notional Pay -                                       | 6350                  |                  |                   |                    |               |
| Other Pay,if any         Pay Fixed           Pay Fixed         Table *         20         Level *         6         Pay Fixed Amount *         42300           Revised Pension with effect from 01-01-2016 Fixed         Basic Pension *         21150         Family Pension(Enhanced Rate)         From         To         To           Family Pension(Normal Rate)         From         To         To                                                                                                    | Other Pay,If any Pay Fixed Pay Fixed Pay Fixed Amount * 42300 Revised Pension with effect from 01-01-2016 Fixed Basic Pension * 21150 Family Pension(Enhanced Rate) From Form Form Save Find Approval Back                                                                                                    | NPA                                                      |                       |                  |                   |                    |               |
| Pay Fixed         Pay Fixed Amount *         42300           Table *         20         Level *         6         Pay Fixed Amount *         42300           Revised Pension with effect from 01-01-2016 Fixed         Basic Pension *         21150         Family Pension(Enhanced Rate)         From         To         To           Family Pension(Normal Rate)         From         To         To                                                                                                    | Pay Fixed Table * 20 Level * 6 Pay Fixed Amount * 42300 Revised Pension with effect from 01-01-2016 Fixed Basic Pension * 21150 Family Pension(Enhanced Rate) From To Form From From From From From From Fro                                                                                                    | Other Pay, if any                                        |                       |                  |                   |                    |               |
| Table *         20         Level *         6         Pay Fixed Amount *         42300           Revised Pension with effect from 01-01-2016 Fixed         Basic Pension *         21150         Family Pension(Enhanced Rate)         To         To <td>Table *     20     Level *     6     Pay Fixed Amount *     42300       Revised Pension with effect from 01-01-2016 Fixed     Basic Pension *     21150     Final Pension(Enhanced Rate)     From     To     To       Family Pension(Normal Rate)     From     To     To     To</td> <td>Pay Fixed</td> <td></td> <td></td> <td></td> <td></td> <td></td>                                                                                                    | Table *     20     Level *     6     Pay Fixed Amount *     42300       Revised Pension with effect from 01-01-2016 Fixed     Basic Pension *     21150     Final Pension(Enhanced Rate)     From     To     To       Family Pension(Normal Rate)     From     To     To     To                                                                                                    | Pay Fixed                                                |                       |                  |                   |                    |               |
| Revised Pension with effect from 01-01-2016 Fixed       Basic Pension *     21150       Family Pension(Enhanced Rate)     From       Family Pension(Normal Rate)     From                                                                                                    | Revised Pension with effect from 01-01-2016 Fixed Basic Pension * 21150 Family Pension(Enhanced Rate) From Form Form Save From Back Form Form Form Form Form Form Form Form                                                                                                    | Table * 20                                               | Level *               | 6                |                   | Pay Fixed An       | nount * 42300 |
| Basic Pension *         21150           Family Pension(Enhanced Rate)         From         Im         To         Im           Family Pension(Normal Rate)         From         Im         Im         Im                                                                                                    | Basic Pension * 21150 Family Pension(Enhanced Rate) From To Form Form Save From Save From Save From From Form Form Form Form Form Form                                                                                                    | Revised Pension with effect                              | from 01-01-2016 Fixed |                  |                   |                    |               |
| Family Pension(Enhanced Rate)         From         To         To           Family Pension(Normal Rate)         From         To         To                                                                                                    | Family Pension(Normal Rate) From To Form Save Print Approval Back                                                                                                    | Basic Pension *                                          | 21150                 |                  |                   |                    |               |
| Family Pension(Normal Rate) From                                                                                                    | Family Pension(Normal Rate) From Control Control Contr | Family Pension(Enhanced Rate                             | )                     | From             |                   | 1111               | To            |
|                                                                                                    | Save Print Approval Back                                                                                                    | Family Pension(Normal Rate)                              |                       | From             |                   |                    |               |
|                                                                                                    |                                                                                                    |                                                          |                       |                  |                   |                    |               |
|                                                                                                    |                                                                                                    |                                                          |                       | \ ~              |                   |                    |               |
| Click                                                                                                    |                                                                                                    |                                                          |                       |                  |                   |                    |               |
| Click                                                                                                    |                                                                                                    |                                                          | $\mathbf{i}$          | _ \ H€           | ere /             |                    |               |
| Click<br>Here                                                                                                    | Here                                                                                                    | fter clicking                                            |                       | $\sim$           |                   |                    |               |
| Click<br>Here                                                                                                    | fter clicking                                                                                                    |                                                          | )                     |                  |                   |                    |               |
| Click<br>Here                                                                                                    | fter clicking                                                                                                    | approval                                                 | /                     |                  |                   |                    |               |
| Click<br>After clicking<br>approval                                                                                                    | fter clicking<br>approval                                                                                                    |                                                          | /                     |                  |                   |                    |               |

6. After clicking <approval>, the following .pdf file will be generated. The same shall be sent to DAT with all the required documents.

| I - PERS  | SONAL                                                                                             |   |                                     |  |  |  |
|-----------|---------------------------------------------------------------------------------------------------|---|-------------------------------------|--|--|--|
| 1         | PPO Number                                                                                        | : | xxxxx                               |  |  |  |
| 2         | Name of the Pensioner                                                                             | : | XXXXXXXXXXXXXXXXXXX                 |  |  |  |
| 3         | Date of Birth                                                                                     | : | xx/xx/xxx                           |  |  |  |
| 4         | Name of Family Pensioner                                                                          | : | *****                               |  |  |  |
| 5         | Date of Birth of Family Pensioner                                                                 | : | xx/xx/xxxx                          |  |  |  |
| 6         | Class of Pension                                                                                  | : | Service Pension                     |  |  |  |
| 7         | Pension Disbursing Authority                                                                      | : | Villianur                           |  |  |  |
| 8         | Adhaar No.                                                                                        | : |                                     |  |  |  |
| 9         | PAN No.                                                                                           |   |                                     |  |  |  |
| 10        | Mobile No.                                                                                        | : |                                     |  |  |  |
| 11        | e-mail id                                                                                         | : |                                     |  |  |  |
| II - PRE  | REVISED PENSION AS ON 01.01.2016                                                                  |   |                                     |  |  |  |
| 1         | Basic Pension                                                                                     | : | 3147                                |  |  |  |
| 2         | Family Pension (Enhanced Rate)<br>(50% of last Pay drawn)                                         |   | 0<br>From:To:                       |  |  |  |
| 3         | Family Pension (Normal Rate)<br>(30% of last Pay drawn)                                           | 8 | 0<br>From :                         |  |  |  |
| III - OLC | PAY DETAILS                                                                                       |   |                                     |  |  |  |
| 1         | Date of Retirement                                                                                |   | 30/06/1996                          |  |  |  |
| 2         | Applicable Pay Commission                                                                         | 1 | 5                                   |  |  |  |
| 3         | Pay Scale                                                                                         | : | 5000-150-8000                       |  |  |  |
| 4         | Pay/Notional Pay                                                                                  |   | 6350                                |  |  |  |
| 6         | NPA                                                                                               | : | 0                                   |  |  |  |
| 7         | Other Pay, if any                                                                                 | : | 0                                   |  |  |  |
| IV - PA   | Y FIXED UNDER 7 CPC                                                                               |   |                                     |  |  |  |
| 1         | Pay Fixed                                                                                         | : | Table : 20 Level : 6 Amount : 42300 |  |  |  |
| V - Revi  | - Revised Pension with effect from 01.01.2016: Pay Fixation/2.57 factor (Whichever is beneficial) |   |                                     |  |  |  |
| 1         | Baisc Pension                                                                                     | : | 21150                               |  |  |  |
| 2         | Family Pension (Enhanced Rate)                                                                    | 8 | 0<br>From:To:                       |  |  |  |
| 3         | Family Pension (Normal Rate)                                                                      |   | 0<br>From :                         |  |  |  |

## **GOVERNMENT OF PUDUCHERRY - DIRECTORATE OF ACCOUNTS AND TREASURIES**

### PROFORMA FOR REVISION OF PENSION OF PRE 2016 PENSIONERS/FAMILY PENSIONERS

Signature of the DDO